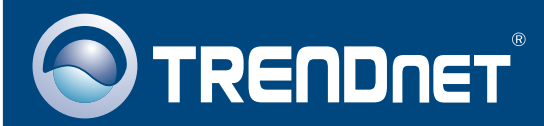

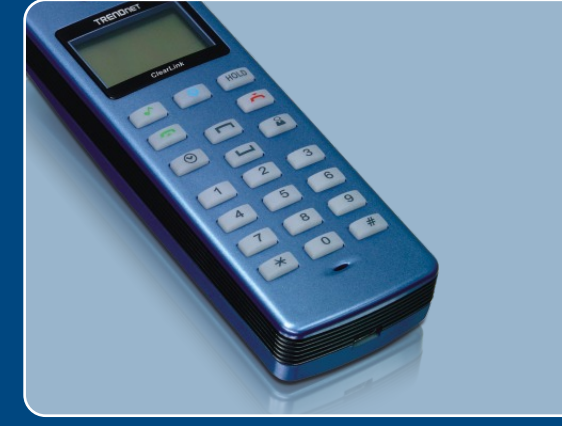

# Guia de Instalação Rápida

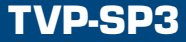

# Índice

| Português                                                                           | 1           |
|-------------------------------------------------------------------------------------|-------------|
| 1. Antes de Iniciar         2. Como Instalar         3. Tabela de Referência Rápida | 1<br>2<br>4 |
| Troubleshooting                                                                     | 5           |

## 1. Antes de Iniciar

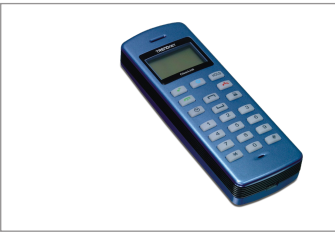

### Conteúdo da Embalagem

- TVP-SP3
- CD-ROM de Utilitários e Driver
- Guia de Instalação Rápida
- Cabo USB (mini-USB para conector tipo A)

### Requisitos do Sistema

- Drive de CD-ROM
- Skype<sup>™</sup> instalado
- Computador com uma porta USB 1.1 ou 2.0 disponível
- CPU: Processador 300 MHz ou superior
- Memória: 256 MB ou superior
- Espaço de Hard Drive: 50 MB ou superior
- · Windows 2000/XP

<u>Nota:</u> Skype<sup>™</sup> deve estar instalado antes de se iniciar o processo de instalação. Favor instalar a partir do CD-ROM de Utilitários e Driver incluso ou visite www.Skype.com para mais detalhes.

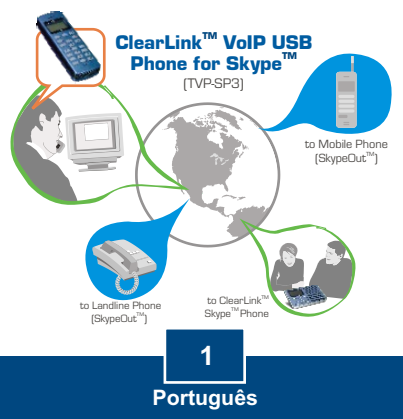

## 2. Como Instalar

1. Insira o CD-ROM de Utilitários no Drive de CD-ROM do seu computador e então clique Install Utility (Instalar Utilitário).

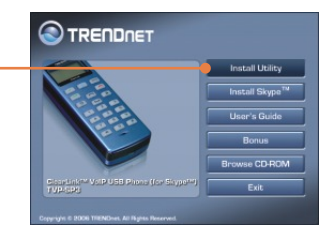

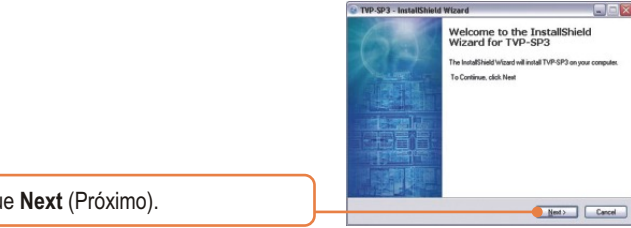

2. Clique Next (Próximo).

3. Siga as instruções do InstallShield Wizard (Assistente de Instalação) e então clique Finish (Finalizar).

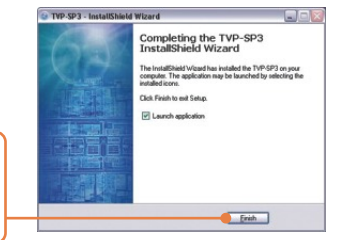

2 Português

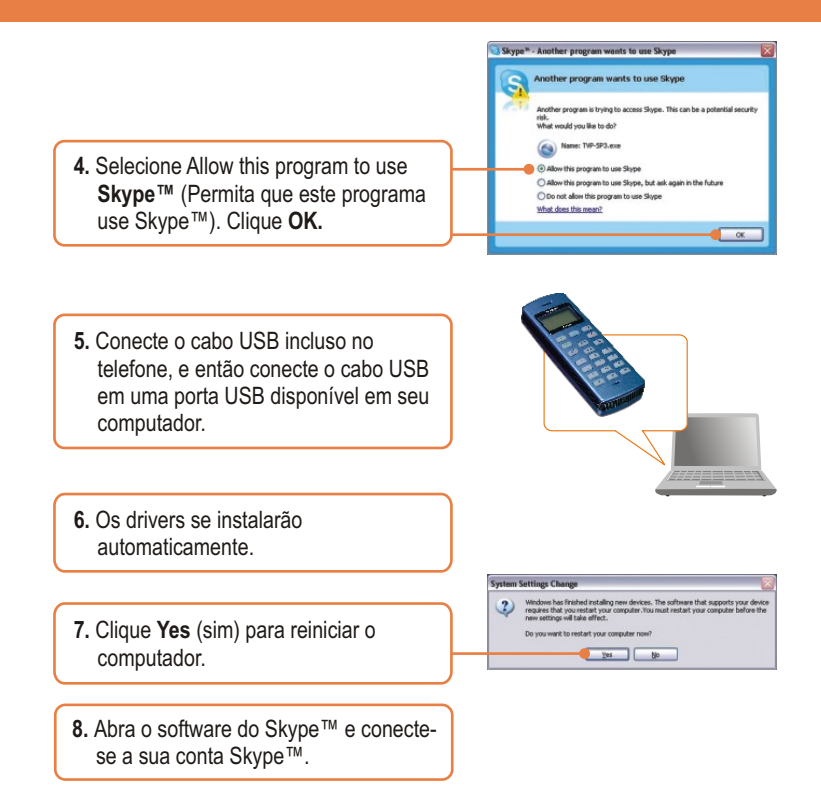

### Sua instalação agora está completa.

Para informações detalhadas sobre a configuração e protocolos avançados do TVP-SP3, favor recorrer ao Guia do Usuário incluído no CD-ROM de Utilitários e Driver ou ao website da TRENDnet em www.trendnet.com

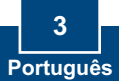

# 3. Tabela de Referência Rápida

| Ícone        | Função                                   | Descrição                                                                                                    |
|--------------|------------------------------------------|----------------------------------------------------------------------------------------------------|
| 6            | Ligar Skype<br>Abas de Navegação         | <ul> <li>Abre a janela do Skype</li> <li>Pressione e segure por 5 segundos<br/>para fechar a janela do Skype</li> <li>Navega entre as opções do Skype</li> </ul> |
| Hold         | Espera                                   | <ul><li>Coloca chamada em espera</li><li>Alterna entre duas chamadas</li></ul>                                                                                   |
| ~            | Discar<br>Responde                       | <ul><li>Discagem/Rediscagem</li><li>Atende chamada</li></ul>                                                                                                    |
| Ň            | Desliga/Rejeita<br>Limpa número digitado | <ul> <li>Desliga/Rejeita uma chamada</li> <li>Apaga um número</li> <li>Pressione e segure por 5 segundos<br/>para apagar todo o número</li> </ul>                |
|              | Scroll para cima<br>Scroll para baixo    | <ul> <li>Scroll para cima/baixo para selecionar<br/>um contato em especial</li> </ul>                                                                            |
| 2            | Lista de Contato                         | Mostra Lista de Contato                                                                                                    |
| $\odot$      | Lista de chamada                         | Mostra Lista de chamada                                                                                                    |
| 0~9, +, #, * | Teclado do telefone                      | <ul> <li>Teclado do telefone</li> <li>Abre janela do Skype</li> <li>Pressione botão "0" por 5 segundos para mostrar "+"</li> </ul>                               |
| Vol +/-      | Volume para<br>cima/baixo                | <ul> <li>aumenta/diminui o volume do<br/>alto-falante</li> </ul>                                                                                                 |
| <u>L</u>     | Mudo                                     | Coloca o microfone mudo                                                                                                    |
| •^           | Ring Tone                                | Seleciona ring tone                                                                                                    |

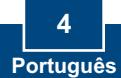

#### P1: O computador não foi capaz de reconhecer o TVP-SP3. O que devo fazer?

R1: Primeiro, certifique-se de que seu computador atende aos requisitos mínimos como especificado na seção 1 deste guia de instalação rápida. Segundo, certifique-se de que o cabo USB está fisicamente concetado como descrito na Seção 2. Terceiro, tente instalar o TVP-SP3 a uma porta USB diferente de seu computador.

#### P2: Eu não consigo fazer uma chamada. O que devo fazer?

R2: Primeiro, certifique-se de que você tem conexão de Internet. Segundo, certifique-se de que você se conectou a sua conta Skype™. Terceiro, certifique-se de que você vê o icone do software do TVP-SP3 localizado na área de notificação de sua Barra de Tarefas. Se você não vê este icone, vá em Start (Iniciar) -> Program Files (Arquivos de Programa) -> TRENDnet -> TVP-SP3. Quarto, certifique-se de que você seguiu os passos exatos da seção 3 deste Guia de Instalação Rápida.

#### P3: A função alto-falante/microfone não funciona. O que devo fazer?

R3: Primeiro, certifique-se de que você tem o software do TVP-SP3 VoIP USB Phone instalado como descrito na Seção 2. Segundo, clique com botão direito no icone do software do TVP-SP3 localizado na área de notificação de sua Barra de Tarefas (so e selecione Audio Device Settings (Configuração do Dispositivo de Audio). Certifique-se de que o altofalante e o microfone estão configurados para USB Phone. Terceiro, clique com o botão direito no icone do software do TVP-SP3 e selecione Volume Settings (Configurações de Volume). Certifique-se de que o volume está ajustado apropriadamente para o microfone e alto-falante.

#### P4: Como eu volto às configurações de som originais do meu computador?

R4: Citque botão direito no ícone do software do TVP-SP3 localizado na área de notificação de sua Barra de Tarefas e selecione Volume Settings (Configurações de Volume). Selecione o Windows Default Audio Device (Dispositivo de Áudio Padrão do Windows) desejado para seu alto-falante e microfone. Então clique OK.

#### P5: Depois que eu terminei de instalar o TVP-SP3, a janela de instalação do Skylook aparece. O que devo fazer?

R5: Škylook é um programa bônus opcional que integra com o Microsoft® Outlook® (requerido). Isso permite a você gerenciar seus contatos Skype ™ a partir do Outlook®. Para instalar o programa, selecione Install Skylook (recommended) (Instale Skylook (recomendado)) e dique Next (próximo). Então siga as direções do Install Wizard (Assitente de Instalação) para completar a instalação. Se você não deseja instalar o programa, selecione Dort Install (Não Instalar).

Se você ainda encontrar problemas ou tiver alguma pergunta referente ao TVP-SP3, favor recorrer ao Guia do Usuário incluído no CD-ROM de Utilitários e Driver ou entrar em contato com o Departamento de Suporte Técnico da Trendnet.

Registre Seu Produto Para garantir o alto nível do service e suporte ao consumidor, por favor tire um minuto para registra seu produto Online em: www.trendnet.com/register Agradecemos por ter escolhido TRENDnet

#### Certificados

Este equipamento foi submetido a testes e provou ser aderente às Regras FCC e CE. Sua operação está sujeitas às seguintes condições:

(1) Este dispositivo não pode causar interferência prejudicial.

(2) Este dispositivo deve aceitar qualquer interferência recebida. Isso inclui interferências que podem causar operação indesejada.

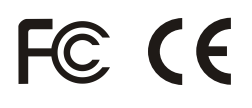

Lixo de produtos elétricos e eletrônicos não deve ser depositado em lixeiras caseiras. Favor reciclar onde há disponibilidade. Verifique com sua Autoridade Local ou Revendedor para obter informações sobre reciclagem.

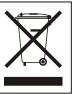

NOTA: O FABRICANTE NÃO É RESPONSÁVEL POR QUALQUER INTERFERÊNCIA DE RÁDIO OU TV CAUSADA POR MODIFICAÇÕES NÃO AUTORIZADAS NESTE EQUIPAMENTO. TAIS MODIFICAÇÕES PODEM VIOLAR A AUTORIDADE DO USUÁRIO DE OPERAR O EQUIPAMENTO.

#### ADVERTENCIA

En todos nuestros equipos se mencionan claramente las caracteristicas del adaptador de alimentacón necesario para su funcionamiento. El uso de un adaptador distinto al mencionado puede producir daños fisicos y/o daños al equipo conectado. El adaptador de alimentación debe operar con voltaje y frecuencia de la energia electrica domiciliaria existente en el pais o zona de instalación.

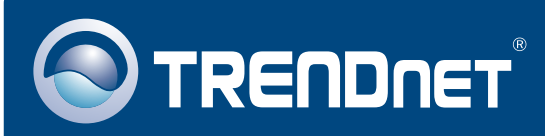

## **TRENDnet** Technical Support

### US · Canada

**Toll Free Telephone:** 1(866) 845-3673 24/7 Tech Support

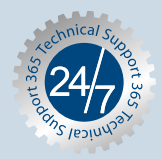

Europe (Germany • France • Italy • Spain • Switzerland • UK)

Toll Free Telephone: +00800 60 76 76 67

English/Espanol - 24/7 Francais/Deutsch - 11am-8pm, Monday - Friday MET

### Worldwide

Telephone: +(31) (0) 20 504 05 35

English/Espanol - 24/7 Francais/Deutsch - 11am-8pm, Monday - Friday MET

## **Product Warranty Registration**

Please take a moment to register your product online. Go to TRENDnet's website at http://www.trendnet.com/register

# TRENDNET

20675 Manhattan Place Torrance, CA 90501 USA

Copyright ©2007. All Rights Reserved. TRENDnet.